# Law Enforcement Portal Guide

Special event permit applications require endorsement from the Municipal Clerk and Chief of Police to hold their event within the municipality: Social Affair, Catering and Extension of Premises.

ABC has created a portal for Law Enforcement Users.

Law Enforcement will register their credentials with the Division; in turn, the Division will create an account and provide the login information to the new user via email. Use the below link to register credentials if you have not already done so.

Credential Link: <u>https://www.nj.gov/oag/abc/posse/police-chief-credentials.html</u>

**NOTE:** If you are receiving notifications from the system, we already have your credentials there is no need to register again.

Please add the following email addresses to your email provider's safe list:

- 1. <u>POSSEAdmin@lps.state.nj.us</u> –ABC will send notifications and respond to inquiries sent to this email address
- 2. <u>ABCDoNotReply@njoag.gov</u> Event Notifications will be sent from this address by the system

# The below screens will address using the new Law Enforcement Portal

To access the Law Enforcement Portal follow this URL: <u>https://www.nj.gov/oag/abc/posse/index.html</u>

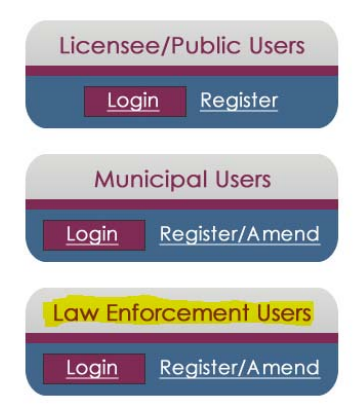

Select the button to Login in under the LAW ENFORCEMENT USERS heading

## Login Screen:

| DIVISION OF ALCOHOLIC BE | VERAGE CONTROL      |                                                             |
|--------------------------|---------------------|-------------------------------------------------------------|
| Æ                        | Email:<br>Password: | ABC Home I Contact ABC I Licensing/Permits Forgot password? |

When prompted enter the email address used to register in the system along with the password provided by NJABC

DISCLAIMER: You are accessing an application belonging to the State of New Jersey, Department of Law and Public Safety. This application and data contained within is only provided for use authorized by the Department of Law and Public Safety. Unauthorized or improper use of the application or data contained within may result in civil proceedings and/or criminal prosecution.

## Successful Login: Users will see the Main Menu screen, welcoming them onto the system

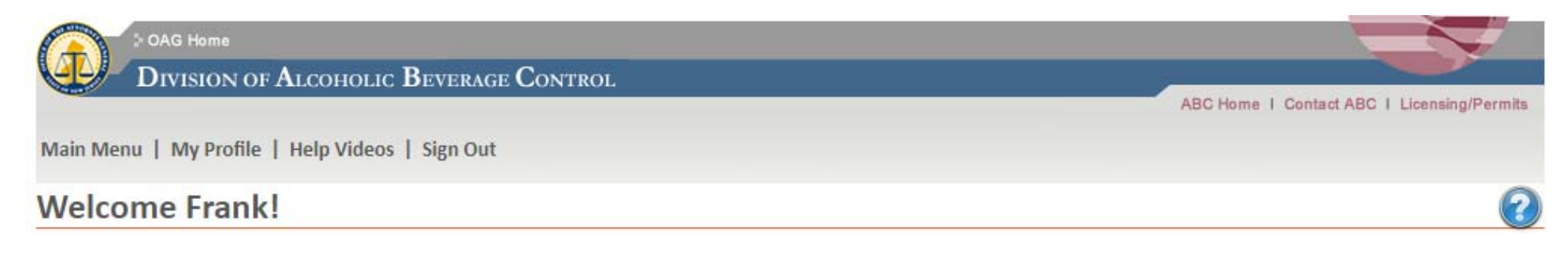

#### ANNOUNCEMENTS

Welcome to the Police Portal site, here you can respond to applications and renewals requiring approval Navigate to the Permitting Menu and click an Application or Renewal in the grid below to provide a response.

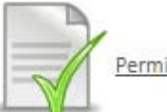

Permitting

## Parts of the Main Menu:

1. Announcements: The Division will post important announcements and information in this section

## ANNOUNCEMENTS

Welcome to the Police Portal site, here you can respond to applications and renewals requiring approval Navigate to the Permitting Menu and click an Application or Renewal in the grid below to provide a response.

#### 2. Navigational Buttons:

Main Menu | My Profile | Help Videos | Sign Out

- a. Main Menu: First screen on entry
- b. My Profile: Information such as name and password can be managed here
- c. Help Videos: Coming Soon Tutorials offered by the Division to assist with using the portal
- d. Sign Out: Successfully logs the user out of the system

ABC Home | Contact ABC | Licensing/Permits

- e. ABC Home: Navigates user to the Division's website
- f. Contact ABC: Provides an email and phone number for ABC Assistance
- g. Licensing/Permits: Navigates user to the Division's Licensing and Permits webpage

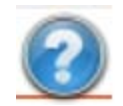

h. Help Button: Shows the User helpful information

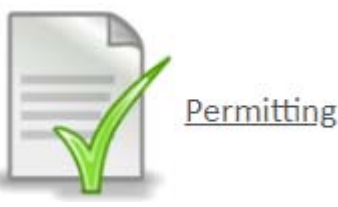

- 3. Permitting Menu:
  - a. Navigates the user to their permit dashboard to see if there are any applications (files) pending response or to search for any permits

Permit Dashboard: After using the Permitting Menu button, the user will see the Permits Dashboard

Main Menu | My Profile | Help Videos | Sign Out

## Permits

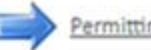

Permitting Search

The permit applications / renewals listed below associated with your user account require Police attention.

## APPLICATIONS / RENEWALS PENDING RESPONSE

| File Number | Municipality  | Application Type   | Permit Type           | Permit Number | Description                                                                                           | Due Date     |
|-------------|---------------|--------------------|-----------------------|---------------|----------------------------------------------------------------------------------------------------|--------------|
| 264555      | 44- A NJ TOWN | Permit Application | Extension of Premises |               | Permit No. (pending) State: (pending) Type: None License Number:<br>1234-33-456-789 Permittee: PIAZZA | Feb 12, 2019 |

Action Items: Applications/Renewals Pending Response

- All files that are present in the listing need action by the user
- The system will only show ten (10) files, if there are more than ten, there will be a Show More... to see applications awaiting response
- The listing will show an overview of all the files
- The **Due Date** is the date a response is expected by ABC

| Application:                                                                                    | UESTIONS  Please supply the person's name and phone number to contact should there be any questions related to this application NAME PHONE NUMBER                                                                                                    |                  |               |
|-------------------------------------------------------------------------------------------------|----------------------------------------------------------------------------------------------------|------------------|---------------|
| Main Menu   My Profile   Help Videos   Sign                                                     | Permit Application - Catering<br>2: Is the event premise licensed or is there a Winery Salesroom/Outlet on the premise?                                                                                                    | Ves              | No            |
| New Permit Application - Ca                                                                     | atering 3: Is the event premise owned by a municipality, County or the State?                                                                                                    | () Yes           | (e) No        |
| File Number: 264554                                                                             | 4: Does the premise conduct mercantile business?                                                                                                    | Ves              | No            |
| Permit Number:<br>Status: Municipal Review                                                      | S: Will a charge be assessed by a ticket?                                                                                                    | Yes              | No            |
| Submitted Date: Feb 09, 2019 12:43:35 pm<br>Permit Type: Catering                               | 2 6: Will there be a cash bar?                                                                                                    | () Yes           | @Nc           |
| Location Name: Permit Application - Catering<br>Location Address: Permit Application - Catering | <ol> <li>Checklist items to be checked, to ensure that the Law Enforcement User has revinformation. ABC will use this section to confirm that checklist actions were compart of the review</li> <li>NOTE: Specific application types may have different checklist items</li> </ol> | /iewed<br>nplete | l all<br>d as |
| APPLICATION DOCUMENTS<br>Description                                                            | File Name Unloaded Date                                                                                                    |                  |               |
| Site Plan/Sketch of Premise                                                                     | e Floorplan - Braise.xlsx Mar 01, 2019 09:01:34 am                                                                                                    |                  |               |
| CHECKLIST                                                                                       |                                                                                                    |                  |               |
| Completed? Description<br>Vou have read all o<br>You have reviewed                              | Mandatory?         questions and answers submitted as part of this application? Yes         d all documents submitted as part of this application?    Yes                                                                                                    |                  | _             |
| RESPONSES<br>Responder                                                                          | Response Date Response Conditions Comments / Reason                                                                                                    |                  | _             |
| Frank Culmone (Police)                                                                          | Mar 01, 2019 09:23:47 am Hold No Holding Document<br>AWAITING RESPONSE                                                                                                    |                  |               |
| Police                                                                                          | AWAITING RESPONSE                                                                                                    |                  |               |

3. **Responses**: This area will provide the User with the responses of the users reviewing the application. Users can see responses from the Municipal Clerk, other Law Enforcement and themselves

4. **Documents**: If a document(s) is uploaded by a User it will be available as READ-ONLY and cannot be removed. Users can see documents from the Municipal Clerk, other Law Enforcement and themselves

| DCUMENTS -                                                       |                                                                                   |                                                                                     |                                                                 |                 |
|------------------------------------------------------------------|-----------------------------------------------------------------------------------|-------------------------------------------------------------------------------------|-----------------------------------------------------------------|-----------------|
| Responder                                                        | Description                                                                       | File Name                                                                           | Uploaded Date                                                   |                 |
| Municipal Clerk                                                  | Holding Document                                                                  | : Notice Affidavit.pdf                                                              | Mar 01, 2019 09:23:33 am                                        |                 |
| ndorsement Section                                               | on:                                                                               |                                                                                     |                                                                 |                 |
| Special Conditions: Po                                           | osed as a question, which if answ                                                 | vered with YES, will require a doc                                                  | cument containing those condition                               | s to be uploade |
| boes this response medde                                         | special contractors:                                                              |                                                                                     | 0                                                               |                 |
| Comments/Reason: T<br>POLICE COMMENTS / RE                       | The user can add any comments<br>ASON:                                            | that they deem necessary to the                                                     | application:                                                    |                 |
| The applicant has provid                                         | led a sefficient security plan for approv                                         | /al                                                                                 |                                                                 |                 |
| Documents: Can be u                                              | ploaded to support the response                                                   | es being made by the user:                                                          |                                                                 |                 |
| Description                                                      | FileName                                                                          | Up                                                                                  | loaded Date                                                     |                 |
| Parking Plan                                                     | parking.jpg                                                                       | Fet                                                                                 | b 15, 2019 03:55:33 pm                                          | *               |
| <b>Certification</b> (example<br>I further certify that the stat | e only): The responding party wil<br>tements provided herein are accurate. If any | I need to read a certification and<br>of the foregoing statements are willfully for | d follow the instructions:<br>alse, I am subject to punishment. |                 |
| Check here to indica                                             | ate that you have read and agree to the certi                                     | fication above.                                                                     | *Full Name:                                                     |                 |
|                                                                  |                                                                                   | s                                                                                   | ave Hold Endorse                                                | Do Not Fr       |

- a. After the certification is completed a full name box will appear to enter your name as well as the response buttons of "Endorse" and "Do Not Endorse".
- 5. Buttons:
  - a. Save: Navigates the application back to the top and ensures all information entered is present
  - b. Hold: Requires that a Comment/Reason be entered to put the application on hold to allow for additional review time
  - c. Endorse: Submits the application to ABC after all checklist items and endorsement has been completed

d. Do Not Endorse: Submits the application to ABC after a comment/reason for denial was entered and the endorsement was completed

NOTE: If the buttons are selected but the required documents, checklist items, or comments were not completed it will result in an error

- 6. **Submission**: When an application has been submitted the user will be navigated back to the main menu. The application will no longer appear on their dashboard
- 7. Review Endorsed Application: You can search for the application, a read only copy will be provided, no changes can be made
- 8. **Copy of Certificate:** From within the read-only application, if ABC has issued the permit, a **REPORTS** section will appear. The permit certificate can be downloaded from within this section

| REPOR | RTS                |                   |
|-------|--------------------|-------------------|
|       | Description        | Created Date      |
| ļ     | Permit Certificate | February 14, 2019 |

## Other:

#### Submission:

- The system has been designed to submit an application to the Division once it has received the appropriate responses
- If both parties endorse the application, it comes to the Division
- If both parties do not endorse the application, it comes to the Division
- If the application is no endorsed by one party, but the other parties response is to endorse, the application will result in an error. The User is prompted to reach out directly to the party that did not endorse the application

### **Review Period (Due Date):**

- From the date of submission there will be an identified time period in which the Law Enforcement User has to respond, this is your Due Date
- Two business days before Due Date a reminder email will be sent to the Law Enforcement User
- ABC will be made aware that the application has not been endorsed and may reach out

# Permitting Search:

# **Permit Application Search**

| File Number:      |              |           |          |   |                           |
|-------------------|--------------|-----------|----------|---|---------------------------|
| Permit Number:    |              |           |          |   |                           |
| Permit Type:      | (AII)        |           |          | ۳ |                           |
| Application Type: | (AII)        |           |          | ¥ |                           |
| Permittee:        |              |           |          |   |                           |
| License Number:   |              |           |          |   | (format: 9999-99-999-999) |
| Licensee:         |              |           |          |   |                           |
| Trade Name:       |              |           |          |   |                           |
| Event Date:       | mmm dd, yyyy | To: mmm o | dd, yyyy |   |                           |

Entering criteria in the fields provided will return permits which fit the conditions

**Helpful Hint:** Wildcard searching - When conducting a search place a % at the front of the search term or at the end or both will assist in broadening searches. When a phrase is searched the system will look exactly for the data entered, unless a wildcard is used

Example: Permittee:

%Maurice

#### Search

### Permitting Search Results:

**NOTE:** At the end of each column, the user will see the application status

# Permit Application Search

|                |                  |                          |                    |                 |                 |           |            |                             | Search Again     |
|----------------|------------------|--------------------------|--------------------|-----------------|-----------------|-----------|------------|-----------------------------|------------------|
| File<br>Number | Permit<br>Number | Permit Type              | Application Type   | Permittee       | License Number  | Licensee  | Trade Name | Event Date                  | Status           |
| <u>264533</u>  |                  | Catering                 | Permit Application | ORIENTAL        | 1234-33-456-789 | ORIENTAL  | CATCH      | Apr 26, 2019 - Apr 26, 2019 | Rejected         |
| <u>264539</u>  | 64552            | Catering                 | Permit Application | LARRY INC       | 1234-33-789-456 | LARRY INC | MANGOS     | Apr 27, 2019 - Apr 27, 2019 | Approved         |
| 264554         |                  | Catering                 | Permit Application | AGEE MERCANTILE | 1234-33-456-789 | AGEE      | BRAND      | Mar 22, 2019 - Mar 22, 2019 | In Review        |
| 264555         |                  | Extension of<br>Premises | Permit Application | PIAZZA          | 1234-33-789-456 | PIAZZA    | PIAZZA     | May 01, 2019 - May 01, 2019 | Municipal Review |
| <u>264699</u>  |                  | Extension of<br>Premises | Permit Application | LARRY INC       | 1234-33-456-789 | LARRYINC  | MANGOS     | Apr 30, 2019 - Apr 30, 2019 | Municipal Hold   |

# Non-Municipal Issuing Authority:

Applicants holding an event on property or premises that are owned by or under the control of a State or County entity, identified in question two (2) of the application, may not be under the jurisdiction of the town to approve:

Ex. Question 2) Is the event premise or property owned by or under the control of a A) municipality, B) county, C) State or D) other? Please identify the owner by one of the aforementioned codes. Provide the name of the owner, as well as a phone number for the owner and for what the premise is normally used.

If the applicant identified a County or State premises or property, which you do not have jurisdiction over, please contact the Division of Alcoholic Beverage Control at 609-984-2830 and request to speak with a representative of the Permit Unit.